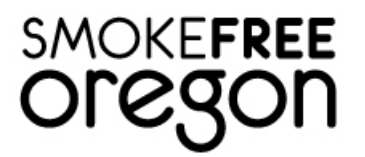

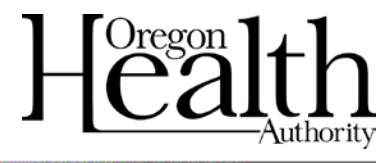

# **WEMS User Manual**

December 2018

# TABLE OF CONTENTS

| About WEMS                                                 | 3  |
|------------------------------------------------------------|----|
| Action Items                                               | 4  |
| Verify Complaint                                           | 6  |
| Step 1: Search Database Matches for Existing Business      | 6  |
| Step 2: Match and Associate Existing Business to Complaint | 7  |
| Step 3: I Can't Find Suitable business                     | 8  |
| Step 4: Determine Complaint's Actionable Status            | 8  |
| Search Complaints                                          | 12 |
| Exempt Businesses List                                     | 12 |
| Viewing and Processing Complaints                          | 13 |
| Printing Complaint Details                                 | 14 |
| Correspondence                                             | 14 |
| Site Visits                                                | 16 |
| Entering Site Visits                                       | 18 |
| Follow-up Visits                                           | 18 |
| Post Remediation Plan Visits                               | 20 |
| Enclosed Areas                                             | 20 |
| Entering Potential Outside Enclosed Areas into WEMS        | 20 |
| Entering an Annual Inspection                              | 22 |
| Citations                                                  | 26 |
| Business View                                              | 26 |
| Parent Businesses                                          | 27 |
| Business View Comments                                     | 28 |
| Reports                                                    | 28 |
| Appendix: Standardized Abbreviations                       | 29 |
| Index                                                      | 30 |

# **ABOUT WEMS**

The Workplace Exposure Monitoring System (WEMS) is a statewide data system developed by the Health Promotion and Chronic Disease Prevention Section (HPCDP) at the Oregon Health Authority to track complaints of violation of the Indoor Clean Air Act (ICAA). As of January 1, 2009, the ICAA requires most indoor workplaces and public places to be smoke-free and prohibits smoking within 10 feet of entrances, exits, windows that open, air intake vents, and any portion of an accessibility ramp leading to or from an enclosed area. Since the ICAA is a complaint-driven law, a complaint must be filed against a business to begin the enforcement process. (The only exception is for certified smoke shops, which must agree to unannounced inspections as a condition of their certification.)

WEMS is an entirely web-based system, beginning with the online complaint form on the OHA website through which complaints of violation are entered by the public or by OHA administrative staff on behalf of callers from the public. The complaints are automatically entered into WEMS and the appropriate Local Public Health Authority (LPHA) enforcement delegate receives notification via email when a new complaint is registered. The delegate then uses WEMS to process and respond to the complaint. All that is needed to access WEMS is a compatible web browser; WEMS does not require additional software.

There are many benefits to using a statewide data system to process complaints. WEMS allows for easier and more accurate tracking of complaints than spreadsheets and paper files. Since WEMS is web-based, data can be processed quickly and from multiple locations; reporting and data analysis can be done for a specific county or on a statewide basis. Additionally, WEMS improves consistency in responding to complaints of violations and assists users with accurately following the complaint response process.

The purpose of the manual is to provide basic navigation for the WEMS database. The manual is not comprehensive and lesser-used functions are not mapped out in this manual. WEMS is maintained by HPCDP. Questions and requests for technical assistance should be directed to the county's Community Programs Liaison.

To report a violation of the Indoor Clean Air Act: <u>https://icaa.oha.oregon.gov/</u> To access WEMS: <u>http://icaa-admin.oha.oregon.gov</u>

# **ACTION ITEMS**

The Action Items tab is the home page and displays all action items. You can only view complaints for your county. The exclamation point icon indicates that action is required by the user.

| Healt                                       | bority Workplace Exposur<br>(WEMS)   | e Monitoring System 🏤 🔍 🅼 | test@test.com Log of G |  |  |  |  |
|---------------------------------------------|--------------------------------------|---------------------------|------------------------|--|--|--|--|
| Action Items                                | Benton County                        | $\checkmark$              | [Exempt Businesses]    |  |  |  |  |
| A Unverified Comp                           | laints (2)                           |                           |                        |  |  |  |  |
| Complainant Res                             | Complainant Response Letters Due (2) |                           |                        |  |  |  |  |
| ▲ Initial Business Response Letters Due (1) |                                      |                           |                        |  |  |  |  |
| ▲ Initial Site Visits Due (1)               |                                      |                           |                        |  |  |  |  |
| ▲ Follow-up Visits Due (1)                  |                                      |                           |                        |  |  |  |  |
| Post Remediation P                          | Post Remediation Plan Visits Due (0) |                           |                        |  |  |  |  |
| Citations (0)                               | Citations (0)                        |                           |                        |  |  |  |  |
| Annual Inspections                          | Due (0)                              |                           |                        |  |  |  |  |
| Businesses with En                          | closed Areas Pending (0)             |                           |                        |  |  |  |  |

Click on the action you would like to address.

#### **Unverified Complaints:**

Shows the complaint text, date entered, business name and location.
 Complaints must be verified within five business days of the Complaint Date.

#### **Complainant Response Letters Due**

- If the complainant provided contact information, LPHAs must send a letter to the complainant notifying him/her that the complaint has been received and is being investigated, that the complaint is not actionable, or that the workplace is not required to be smoke-free.
- Complaints will appear under this heading until the Generated Date and Sent Date have been entered and saved.

#### **Initial Response Letters Due**

- The Initial Response Letter must be sent within 10 business days of the Complaint Date.
- Complaints will appear under this heading until the Generated Date and Sent Date have been entered and saved.

#### Initial Site Visits Due

• Site visits must be completed within 30 days of the complaint date.

#### Follow-up Visits Due

• Follow-up visits must be completed within 30 days of the remediation plan due date.

# Post Remediation Plan Visits Due

• A post remediation plan visit must be conducted within 21 days of the complaint.

## **Citations**

• HPCDP staff are responsible for processing WEMS complaints that move to citation. LPHA staff are responsible for submitting all required documentation to HPCDP.

#### **Annual Inspections Due**

• Counties that have smoke shops enter annual inspections using this tab.

#### **Businesses with Enclosed Areas Pending**

- You are able to view the businesses with enclosed areas pending.
- You are able to enter enclosed areas and submit them for HPCDP review.
- You are not able to modify enclosed area submissions through WEMS until HPCDP has made a determination about the enclosed area submission.
- You will find instructions on how to enter an enclosed area into WEMS later in the manual.
- See the Oregon Indoor Clean Air Act <u>Policies and Procedures Manual</u> for how to submit documentation for enclosed areas to HPCDP.

# VERIFY COMPLAINT

Click a Complaint ID under Unverified Complaints to match the complaint with a business.

STEP 1: SEARCH DATABASE MATCHES FOR EXISTING BUSINESS

The complaint information is displayed in the Business Details section.

Possible matches from WEMS database will be displayed. The system may find a match that closely matches the business but is NOT correct. Use the search function to find the correct business match or create a new business, if necessary.

| Business Details (as sub-        | wheel by complainant)  |                                    |                           |                                        |
|----------------------------------|------------------------|------------------------------------|---------------------------|----------------------------------------|
| Business Name<br>BB' Bingo       | Address<br>9051 Eastly | Address 2                          | City<br>Douglas           | Zip Code<br>97563                      |
| Type of Business<br>Bingo hall   | Phone<br>503-748-6523  | Extension County<br>Douglas County |                           | Complaint Submitted Date<br>10/25/2018 |
| Complaint Text                   | Adults were smokin     | g all the times.                   | Complaint Photos          |                                        |
| Possible Matches from W          | EMS database (1).      | BB' Bingo                          | Douglas County            | Update Results                         |
| Show 10 🗸 entries<br>Business ID | Name                   | Address I                          | City I Zip I County       | Active Exempt                          |
| O 4085                           | Abby's Pizza/NE Stephe | ns 2722 NE Stephens                | Roseburg 97470 Dougles Co | unty Yes No                            |
| Showing 1 to 1 of 1 entrie       | s                      |                                    |                           | Previous 1 No                          |

If no matches are found in WEMS database, use the "I can't find a suitable business" feature below.

You can also try to refine your search results and click "Update Results" again.

**1** If you reassign a complaint to a different county, notify your liaison and the TPEP coordinator in that county.

|                               | sur-                           |                          |                         |                                        |
|-------------------------------|--------------------------------|--------------------------|-------------------------|----------------------------------------|
| satch with existing busines   | 90<br>77                       |                          |                         |                                        |
| Business Details (as subi     | mitted by complainant)         |                          |                         |                                        |
| Business Name                 | Address                        | Address 2                | City<br>Corvalis        | Zip Code                               |
| Type of Business<br>Bar/Tavem | Phone                          | Extension                | County<br>Benton County | Complaint Submitted Date<br>11/15/2018 |
| Complaint Text                | Someone was smoke              | ng in doorway.           | Complaint Photos        |                                        |
| Possible Matches from W       | /EMS database (0)              | JJ's                     | Benton County           | Update Results                         |
| No matches were foun          | d for JJ's in the WEMS compl   | aints database.          |                         |                                        |
| Use the I can't find a si     | utable business. feature below | to create a new business |                         |                                        |

# STEP 2: MATCH AND ASSOCIATE EXISTING BUSINESS TO COMPLAINT

When a business is shown that is a correct match, associate the complaint with an existing business.

| To associate a instea submess with the complaint | То | associate a | a listed | business | with | the | complaint |
|--------------------------------------------------|----|-------------|----------|----------|------|-----|-----------|
|--------------------------------------------------|----|-------------|----------|----------|------|-----|-----------|

| Possit  | ole Matches from | WEMS database (3  | ).                 | Su   | per Bowl         |         |           | Clackama                     | s County | V                | Updat  | e Result | s     |
|---------|------------------|-------------------|--------------------|------|------------------|---------|-----------|------------------------------|----------|------------------|--------|----------|-------|
| Show    | 10 v entries     |                   |                    |      |                  |         |           |                              |          |                  |        |          |       |
|         | Business ID      | Name              |                    | ÷    | Address          | ¢       | City      | $\stackrel{\wedge}{\forall}$ | Zip      | County           | Active | Exe      | mpt 🔶 |
| 0       | 439              | Mt. Hood Skibov   | vl - Starlight Cat | fe   | PO Box 69        |         | Governr   | nent Camp                    | 97028    | Clackamas County | Yes    | No       |       |
| 0       | 3482             | Supercuts         |                    |      | Jennings Plaza   |         | Milwauk   | ie                           | 97267    | Clackamas County | Yes    | No       |       |
| ۲       | 4854             | Super Value       |                    |      | 6433 SE Lake     | Road    | Milwauk   | ie                           | 97222    | Clackamas County | Yes    | No       |       |
| Ass     | ociate Complaint | w/ Business       |                    |      |                  |         |           |                              |          |                  |        |          |       |
| You hav | /e chosen to as  | sociate the above | entered busin      | ess  | with the existin | ıg busi | ness belo | DW:                          |          |                  |        | _        |       |
| Busine  | ess ID I         | lame              | Address            |      | (                | City    |           | Zip                          | County   |                  | Active | Exer     | npt   |
| 4854    | 5                | Super Value       | 6433 SE Lake       | e Ro | ad I             | Vilwauk | cie       | 97222                        | Clackam  | as County        | Yes    | No       |       |
| Assoc   | iate Cancel      |                   |                    |      |                  |         |           |                              |          |                  |        |          |       |

- 1. Select the correct business
- 2. Click Associate Complaint w/Business.
- 3. WEMS will then ask you to confirm the association by clicking Associate.

# STEP 3: I CAN'T FIND SUITABLE BUSINESS

If there are not suitable matches for your business, you will click "I can't find a suitable business" at the bottom of the page. WEMS will then prompt you to click on the Create New Business box. Enter all of the required information for the business. When you are done, click the Create button to save this information in the system.

| Possible matches from weins database (0).                                                                          | Build Warehouse                      | Grant County                        | ✓ Update Results                              |
|----------------------------------------------------------------------------------------------------|--------------------------------------|-------------------------------------|-----------------------------------------------|
| No matches were found for Build Warehouse                                                                          | n the WEMS complaints database.      |                                     |                                               |
| Use the <i>I</i> can't find a suitable business. feature<br>or<br>Use the form above to refine the search results. | below to create a new business       |                                     |                                               |
| $\frown$                                                                                                    |                                      |                                     |                                               |
| I can't find a suitable business.                                                                                  |                                      |                                     |                                               |
| you are unable to find a suitable match to the busir                                                               | ness submitted in the complaint then | use the button below to start the p | process of creating a new business entry in t |

# STEP 4: DETERMINE COMPLAINT'S ACTIONABLE STATUS

Based on the text submitted by the complainant, select the appropriate Actionable Status Setting. Choose from the drop-down menu, Yes or No. If the complainant described a situation in which the business is not in violation of the ICAA, select No and then indicate a reason for which the complaint is not actionable.

| Actionable Status Settings |    |  |
|----------------------------|----|--|
| Is Complaint Actionable?   | No |  |
| Reason                     |    |  |
| Done Cancel                |    |  |

# To determine if a complaint is actionable:

- 1. For help checking if the business is exempt from the requirement to be smoke-free you can look at the <u>Oregon Indoor Clean Air Act Policies and Procedures Manual</u> found on <u>HPCDP Connection</u> under the ICAA toolkit link. **Note:** A complaint can be actionable for an exempt business if the complaint reports a violation of the smoke shop or cigar bar certification requirements, or a violation of the 10-foot no-smoking setback rule.
- 2. Determine if the complaint is actionable (if the business may be in violation of the law) (ORS 433.835-875 and OAR 333-015-0030 to 333-015-0085):

- a. If the complaint is not actionable because the business is exempt, and the complaint would not be a violation of the smoke shop or cigar bar certification requirements, (for example, "smoking inside" does not indicate a violation), select No and then choose "Exempt" as the reason. There are three categories of smoke shops, with varying requirements to refer to in order to determine if a complaint is actionable (OAR 333-015-0068).
- b. If the business is not exempt, and the complaint is not valid (the text does not indicate violation of the law), select No and then choose "Not Valid" as the reason the complaint is not actionable.
- c. Determine if the establishment is active/in business. If the establishment has gone out of business, select No and then choose "Business Inactive." <u>Notify</u> <u>your liaison</u> so that the status can be changed in WEMS.

| Business Details                |                                  |           |                       |                         |
|---------------------------------|----------------------------------|-----------|-----------------------|-------------------------|
| Business Name<br>Abby's veggies | Address<br>98762 Meat Street     | Address 2 | City<br>Coos Bay      | <b>Zip</b><br>98636     |
| Type of Business<br>Bar/Tavern  | Phone                            | Extension | County<br>Coos County | <b>Status</b><br>Active |
| Complaint Text                  | Still more cats getting in my wa | ay.       | Complaint Photos      | $\bigcirc$              |

- 3. Determine if the business is in the grace period. If the complaint is valid, but the business is in the grace period, select No, then choose "Grace Period" as the reason the complaint is not actionable. The business is in the Grace Period if:
  - a. The IRL was sent within the last 5 business days. WEMS will notify you if a complaint has been submitted <u>AND</u> processed as valid in the past 5 days.
  - b. The business is completing a remediation plan, is in site visit warranted or remediation required status.

D The business is <u>not</u> in Grace Period while awaiting citation.

| Business Details                |                              |           |                       |                     |
|---------------------------------|------------------------------|-----------|-----------------------|---------------------|
| Business Name<br>Abby's veggies | Address<br>98762 Meat Street | Address 2 | City<br>Coos Bay      | <b>Zip</b><br>98636 |
| Type of Business<br>Bar/Tavern  | Phone                        | Extension | County<br>Coos County | Status<br>Active    |
| Complaint Text                  | Still more cats getting in r | ny way.   | Complaint Photos      |                     |

#### Actionable Status Settings

- This Business has other complaints with dates within the past 5 days of this complaint date. It is recommended to make this complaint **Non-Actionable** with the reason: **Grace Period**.
- The system shows that this business is currently in site visit or follow-up visit status. Additional complaints should not be made actionable. It is recommended to make this complaint Non-Actionable with the reason: Grace Period.
- Click here to view the Business Details for Abby's veggies or review the list of business complaints below.

When determining if the complaint is actionable, consider only the text entered in the complaint. For example, "It smells like smoke within 10 feet of the entrance to Happy's Bar" is not actionable, as smoking within 10 feet was not stated in the complaint text. The text alone, if taken as true, must demonstrate a violation of the ICAA to be marked as actionable (or valid). The coordinator should not take into account personal knowledge, such as when the inspector has visited the location before, if the information is not included in the complaint text. *If the text does not indicate an actionable complaint but the attached photo illustrates a clear violation of the ICAA, mark the complaint as actionable. Enter a note for the complaint describing what violation was illustrated in the photo.* 

|                     | Yes                                                                |
|---------------------|--------------------------------------------------------------------|
| Nature of Complaint | Check all that apply:                                              |
|                     | Smoking/vaporizing/aerosolizing an inhalant inside                 |
|                     | Cigars or cigarette butts inside                                   |
|                     | Ash receptacles inside                                             |
|                     | Absent or insufficient signs at entrances and exits                |
|                     | 10 ft rule violation for smoking/vaporizing/aerosolizing           |
|                     | 10 ft rule violation for cigars or cigarette butts                 |
|                     | 10 ft rule violation for ashtrays                                  |
|                     | 10 ft rule violation for tables not marked as nonsmoking/nonvaping |
|                     | Unlawful outside smoking area                                      |
|                     | Smoke shop violation                                               |
|                     | Cidar bar violation                                                |

4. If none of the above conditions apply, the complaint is actionable. Click the "Yes" check box and click on which violations apply.

#### 5. Click Done.

If you are not able or ready to determine a complaint's actionable status, there are two options:

- Click Back to return to the previous step.
- Click Cancel to return to Action Items.

The complaint will remain in "unverified complaints" in your action items. When you revisit the complaint, it will move directly to the "actionable status settings" (screenshot above) as it has already been associated.

#### SEARCH COMPLAINTS

At the top of the page, the Search graphic allows users to search for complaints using specified criteria. Type in a search criteria and dates, if desired. Click Search when finished. The results are displayed in a table in the Results section. Click on a Complaint ID to open the Complaint Details page for that complaint.

| Q Search Complaints |              |            |                                      |
|---------------------|--------------|------------|--------------------------------------|
| 1                   | All Counties | Start Date | End Date                             |
| Search              |              |            |                                      |
| Results (0)         |              |            | * <b>Red</b> = unverified complaints |
| No Results Found.   |              |            |                                      |

Complaints in other counties: in some areas of WEMS users are able to access complaints from other counties. **DO NOT ALTER ANY DATA IN A COUNTY FOR WHICH YOU ARE NOT THE TPEP COORDINATOR.** 

## EXEMPT BUSINESSES LIST

The top right of the home page shows Exempt Businesses in parentheses. Clicking on this allows users to check a list of exempt businesses in the state (certified smoke shops and cigar bars). These businesses are exempt from the requirement to provide a smoke-free workplace indoors. However, they must comply with certification requirements as well as with the 10-foot no-smoking setback rule.

| Health                      | (WEMS)              | uning System 🔒 🔍 | -h | abbymoey@gmail.com Log of |
|-----------------------------|---------------------|------------------|----|---------------------------|
| Action Items                | Grant County        | ~                | (  | [Exempt Businesses]       |
| La Unverified Complaints    | ; (1)               |                  |    | $\checkmark$              |
| Complainant Response L      | _etters Due (0)     |                  |    |                           |
| Initial Business Response   | e Letters Due (0)   |                  |    |                           |
| Initial Site Visits Due (0) |                     |                  |    |                           |
| Follow-up Visits Due (0)    |                     |                  |    |                           |
| Post Remediation Plan V     | fisits Due (0)      |                  |    |                           |
| Citations (0)               |                     |                  |    |                           |
| Annual Inspections Due (    | (0)                 |                  |    |                           |
| Businesses with Enclose     | d Areas Pending (0) |                  |    |                           |

#### VIEWING AND PROCESSING COMPLAINTS

Each complaint has a Complaint ID. When hyperlinked, you are able to click on the link to view the complaint in "complaint view." You are also able to view information about the business in "business view." More information on business view later in the manual.

| Complaint         | othority<br>t View    | >                                                            |                |            |                 | Go to I   | Business View 🕑                     |
|-------------------|-----------------------|--------------------------------------------------------------|----------------|------------|-----------------|-----------|-------------------------------------|
| Complaint ID:     | 8767                  |                                                              |                |            | Complaint Statu | s:        | Site visit warranted [ Actionable ] |
| Business:         | Higg<br>7829<br>Klama | <b>ins' Digs</b><br>Cat Street Klamath Falls :<br>ath county | 97865          |            | Business Status |           | Active                              |
| Complaint Details | Files (0)             | Business Details                                             | Correspondence | Site Visit | Enclosed Area   | Citations |                                     |
|                   |                       | -                                                            |                | _          | · -             |           |                                     |

In the Complaint View, you will be to view information about the complaint and business information along with clicking on any of the following tabs: Complaint Details, Files, Business Details, Correspondence, Site Visit, Enclosed Area or Citations.

| Complain          | t View                                                      |                        |                       | Go to Business V                                                    | riew 🕑                     |
|-------------------|-------------------------------------------------------------|------------------------|-----------------------|---------------------------------------------------------------------|----------------------------|
| Complaint ID:     | 4172                                                        |                        | Complaint Status      | c                                                                   | IRL sent<br>[ Actionable ] |
| Business:         | Captains Cabin<br>275 N Broadway Coos Bay 9<br>Coost church | 7420                   | Business Status:      |                                                                     | Active                     |
| Complaint Details | Files (0) Business Details                                  | Correspondence Site Vi | sit Enclosed Area Cit | ations                                                              |                            |
| Complaint ID      | 4172                                                        |                        | Business Type         | Bar/Tavern                                                          |                            |
| Date Submitted    | 05/21/2012                                                  |                        | Business Status       | Active                                                              |                            |
| Actionable        | Yes                                                         |                        | Business Information  | Captains Cabin<br>275 N Broadway<br>Coos Bay 97420<br>(541)267-7772 |                            |

**Files** contain any attached files, including photos uploaded by the complainant. Only upload files to this tab at the direction of HPCDP.

**Business Details** displays general information about the business, including the contact information and general comments associated with the business. In this tab, you are able to enter general comments for the business. <u>DO NOT</u> enter comments specific to a site visit in this tab. This is done in the site visit tab.

**Correspondence** contains a list of the Initial Response Letter and Complainant Response Letters that have been generated. Users create correspondence in this tab. More information on Correspondence below.

**Site Visit** allows you to enter information for all site visits. More information on Site Visits below.

**Enclosed Areas** displays information on Enclosed Areas. You can report enclosed areas in this tab. More information on Enclosed Areas below.

**Citation** displays information on any Citations associated with the complaint. You cannot edit information in this tab.

#### Printing Complaint Details

To print complaint details you will need to print each relevant tab as a page separately using the print features in your web browser.

## CORRESPONDENCE

In Complaint View, the Correspondence page provides templates for the Initial Response Letter (IRL) and Complainant Response Letter. The text editor allows the user to make changes to any letter.

| Complain   | It Details Files (0)<br>New Correspondence | Business Details C      | orrespondence | Site Visit | Enclosed Area Cita     | lions              |              |             |
|------------|--------------------------------------------|-------------------------|---------------|------------|------------------------|--------------------|--------------|-------------|
| Correspond | lence History for Captain                  | s Cabin                 |               |            |                        |                    |              | Edit        |
| Preview    | Title                                      | Туре                    | Generated     | Sent       | Discarded Corresponden | ce Invalid Address | Complaint ID | Attachments |
| ۲          | Initial Response Letter                    | Initial Response Letter | 05/24/2012    | 05/24/2012 |                        |                    | 4172         | Attach File |

#### To generate a letter:

- 1. Select the correct template from the Correspondence Type drop-down list. WEMS will notify the user if the correspondence already exists for the complaint.
- 2. Insert your county and contact information where prompted in the letter template.

| + Generate New Correspondence                                                                                                    |
|----------------------------------------------------------------------------------------------------|
| Correspondence Type * A This Correspondence Type already exists for this Complaint! Business IRL                                                                                                    |
| Title *                                                                                                    |
| Initial Response Letter                                                                                                    |
| Letter*<br>Image: B     Image: B     Image: B |
| 11/30/2018                                                                                                    |
| Captains Cabin<br>275 N Broadway<br>Coos Bay, OR 97420                                                                                                    |
| Dear Captains Cabin:                                                                                                    |
| This letter is to inform you that on 05/21/2012, a complaint about your business was filed with our office regarding the Oregon Indoor Clean Air Act (ICAA), Oregon Revised Statutes 433.835-875 and 433.990(5). The ICAA is a complaint-driven law and, on behalf of the Oregon Health Authority (OHA), [INSERT LOCAL PUBLIC HEALTH AUTHORITY] is required to follow up on all complaints. The member of the public filing the complaint indicated that the nature of the possible violation at your business was: <b>10</b> foot rule violation.                                                                                                    |

3. Click Save Letter.

4. Copy the letter onto your agency's letterhead. You can quickly copy the letter by clicking on the "eye" icon to preview the letter.

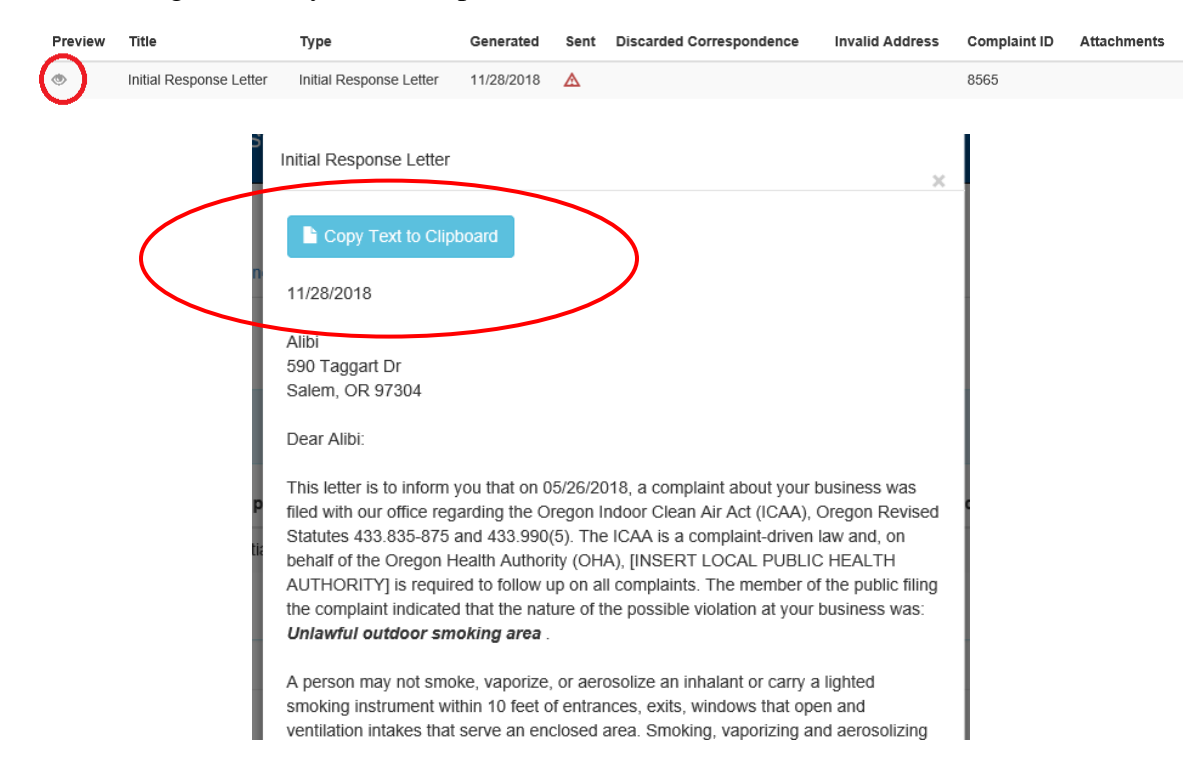

5. Print and mail the letter and put a copy in your hardcopy file. Remember to mail a copy to the physical address and to the corporate address, if applicable. See the <u>Policies and Procedures Manual</u> for more information.

**①** The letter cannot be printed on letterhead from within WEMS. Copy and paste the letter onto agency letterhead outside of WEMS, and then print and sign.

The Initial Response Letter must be sent within 10 business days of the complaint submitted date. WEMS does not track or provide reminders regarding this response time, however the letter will remain in action items until the user enters a sent date.

Correspondence History for the complaint is displayed at the bottom of the page. Correspondence dates are entered by the user, except for the Generated Date, which is automatically created when the Save button (see Step 3 above) is clicked. You must enter the Sent Date.

#### To enter a correspondence date (Sent Date):

- 1. Click Edit
- 2. Click the appropriate date field to display a calendar.
- 3. Click the correct date from the calendar.
- 4. Click Save.
- 5. Upload the signed letter to WEMS. Click Attach file and follow the prompts. If you sent two letters, upload only the letter sent to the corporate address.

| 🕇 Gen | ierate N  | lew Correspondence         | e                          |            |         |         |         |         |         |         |          |                   |                 |              | $\frown$    |
|-------|-----------|----------------------------|----------------------------|------------|---------|---------|---------|---------|---------|---------|----------|-------------------|-----------------|--------------|-------------|
| orres | ponder    | nce History for All S      | top Pipes & Tobacco        |            |         |         |         |         |         |         |          |                   |                 |              | Edit        |
| Prev  | iew       | Title                      | Туре                       | Gene       | rated   | s       | ent     | Dis     | scar    | ded (   | Corre    | espondence        | Invalid Address | Complaint ID | Attachments |
| •     | I         | Initial Response Let       | ter Initial Response Le    | tter 11/29 | /2018   | A       | 2       |         |         |         |          |                   |                 | 8765         |             |
| 0     | ompiair   |                            | (U) BUSINESS DETAILS       | Correspond | Su      | Мо      | Tu      | We      | Th      | Fr      | Sa       | rea Citatio       | 15              |              |             |
|       |           |                            |                            |            | 28      | 29      | 30      | 31      | 1       | 2       | 3        |                   |                 |              |             |
| Con   | respond   | dence History for All      | Stop Pipes & Tobacco       |            | 4<br>11 | 5<br>12 | 6<br>13 | 7<br>14 | 8<br>15 | 9<br>16 | 10<br>17 |                   |                 | s            | ave Cancel  |
|       |           |                            |                            |            | 18      | 19      | 20      | 21      | 22      | 23      | 24       |                   |                 |              |             |
| Pr    | eview     | Title                      | Туре                       | Generated  | 25      | 26      | 27      | 28      | 29      | 30      | 1        | raea<br>spondence | Address         | ID           | Attachments |
|       |           | Initial Response<br>Letter | Initial Response<br>Letter | 11/29/2018 | 2       | 3       | 4       | 5       | 6       | 7       | 8        |                   |                 | 8765         |             |
|       |           |                            |                            |            |         |         |         |         |         |         |          |                   |                 |              |             |
| onde  | ence Hi   | istory for All Stop F      | Pipes & Tobacco            |            |         |         |         |         |         |         |          |                   |                 |              | E           |
| W     | Title     |                            | Туре                       | Generated  | Se      | nt      |         | D       | isca    | rded    | l Co     | rrespondence      | Invalid Address | Complaint ID | Attachment  |
|       | Initial F | Response Letter            | Initial Response Letter    | 11/29/2018 | 11      | /29/2   | 018     |         |         |         |          |                   |                 | 8765         | Attach File |

If a mistake was made on a letter click the Discarded Correspondence check box and click Save.

Use the invalid address box if the complainant does not enter enough contact information to mail a letter.

# SITE VISITS

The Site Visit tab contains information about site visits, follow-up and post-remediation plan visits. Businesses with multiple complaints may warrant a site visit. The dates and results of site visits are recorded in the form in the Site Visit tab.

• A site visit for a certified smoke shop or cigar bar may be warranted upon receipt of an initial valid complaint, since initial response letters are not sent to those businesses. Contact your liaison for assistance if WEMS prompts you to send an IRL in response to a complaint for a certified smoke shop or cigar bar (exempt business).

#### To enter site visit information:

1. Click the "Add Initial Site Visit"

| Business:                                            | Abby's veggies<br>98762 Meat Street Coos Bay 9863<br>Coos county | 6                                  | Business Status:                | Active             |                  |
|------------------------------------------------------|------------------------------------------------------------------|------------------------------------|---------------------------------|--------------------|------------------|
| Complaint Details Files                              | (0) Business Details (                                           | Correspondence Site Visit          | t Enclosed Area Cr              | tations            |                  |
| This page contains information about                 | t the initial site visits, follow-up visits,                     | post remediation plans and inspect | ions related to Abby's veggies. |                    |                  |
| Site Visits for Abby's veggie                        | 95                                                               |                                    |                                 |                    |                  |
| Complaint Submitted Date<br>Submitted Complaint Text | 11/29/2018<br>More cats get                                      | ting in my way.                    |                                 |                    |                  |
| Initial Site Vieit (Form 1)                          | Follow-up Visit (Form 2)                                         | Post Remediation Plan Visit        | (Form 3)                        |                    |                  |
| + Add Initial Site Visit<br>Complaint<br>ID          | Visit Date                                                       | Conducted                          | Violation Found                 | Site Visit Details | Site Visit Notes |

- 2. Click the Site Visit Date field to display a calendar.
- 3. Click the desired date on the calendar.
- 4. Click the button that corresponds to the correct answer for each of the two following questions: "Was site visit conducted?" and "Violation found?"
- 5. Type comments in the Site Visit Notes text box, if necessary.

| e Visits for Abby's veggies |                               |                                      | Save             |
|-----------------------------|-------------------------------|--------------------------------------|------------------|
| mplaint Submitted Date      | 11/29/2018                    |                                      |                  |
| bmitted Complaint Text      | More cats ge                  | tting in my way.                     |                  |
| nitial Site Visit (Form 1)  | Follow-up Visit (Form 2)      | Post Remediation Plan Visit (Form 3) |                  |
| Site Visit Date             | Was the site visit conducted? | Violation found?                     | Site Visit Notes |
|                             | Yes                           | No — Complaint Resolved              |                  |
| Date must be within 30 days | No                            |                                      |                  |
| of the Complaint Submitted  |                               |                                      |                  |
| Date: 11/29/2018            |                               |                                      |                  |

6. Click Save.

| Initial Site Visi | it (Form 1)                   | Follow-up Visit (Form 2) | Post Remediation Plan | n Visit (Form 3) |                    |                            |
|-------------------|-------------------------------|--------------------------|-----------------------|------------------|--------------------|----------------------------|
| + Add Initial S   | Site Visit<br>Complaint<br>ID | Visit Date               | Conducted             | Violation Found  | Site Visit Details | Site Visit Notes           |
| C 💼               | 8809                          | 11/21/2018               | Yes                   | Yes              |                    | Notes from the site visit. |

# Entering Site Visits

A site visit must be conducted within 30 days of the complaint submitted date. The exception is for post-remediation-plan complaints.

If the site visit was not conducted because the inspector was denied entry to the premises, comments explaining the denial must be entered in the Site Visit Notes. The complaint will automatically be assigned a status of "Citation" and an email notification will be sent to HPCDP.

If the site visit cannot be completed because the business is closed, return to conduct the visit during the business's regular hours of operation.

If a violation was found, the remediation plan must be completed within 15 days of the Site Visit date. The required Remediation Date will automatically be calculated by WEMS.

If no violation was found, the complaint is considered resolved. No further action is required.

# IF YOU OBSERVE NO VIOLATIONS IN THE MAIN PREMISES, BUT OBSERVE A POTENTIAL OUTSIDE ENCLOSED AREA WITH VIOLATIONS

Follow the enclosed area procedure later in the manual to report the area to OHA.

Do not enter a site visit date into WEMS until OHA has made a determination about whether the area is enclosed.

Once you receive the determination from OHA, enter the site visit date. Refer to the policies and procedures manual for more information.

#### Follow-up Visits

A follow up visit must be conducted after 15 days but within 45 days of the first site visit.

#### To enter follow-up visit information:

- 1. Click the Follow-up Visit tab. WEMS will have calculated the remediation plan due date and the follow-up visit due date.
- 2. Click the edit icon to enter the follow-up visit information.

| Compl     | laint Details     | Files (0      | ) Business Details                   | Correspondence             | Site Visit       | Enclosed Area         | Citations                 |                |                     |
|-----------|-------------------|---------------|--------------------------------------|----------------------------|------------------|-----------------------|---------------------------|----------------|---------------------|
| This page | contains informat | tion about th | ne initial site visits, follow-up vi | sits post remediation plan | s and inspection | s related to Car Stop |                           |                |                     |
| Site Vi   | isits for Car St  | ор            |                                      |                            |                  |                       |                           |                |                     |
|           |                   |               |                                      |                            |                  |                       |                           |                |                     |
| Comp      | laint Submitte    | ed Date       | 11/19/201                            | 8                          |                  |                       |                           |                |                     |
| Subm      | itted Complai     | int Text      | Smoking i                            | n bathroom                 |                  |                       |                           |                |                     |
| Initia    | al Site Visit (Fo | orm 1)        | Follow-up Visit (Form 2)             | Pist Remediation           | n Plan Visit (F  | orm 3)                |                           |                |                     |
|           | Cor<br>ID         | mplaint       | Remediation<br>Plan Due Date         | Visit<br>Due Date          | ,                | /isit Date            | Follow<br>up<br>Conducted | Results/Reason | Site Visit<br>Notes |
| 0         |                   | 3809          | 12/05/2018                           | 01/04/2019                 | 4                | 8                     | No                        |                |                     |
|           |                   |               |                                      |                            |                  |                       |                           |                |                     |

- 3. Click the button that corresponds to the correct answer for "Was Follow-up visit conducted?"
- 4. Click the button that corresponds to the correct answer under "Follow-up visit result."
- 5. Type comments including details of observations on the site visits in the County Site Visit Notes text box.

| This page contains information about t               | the initial site visits, follow-up visits | , post remediation plans and inspections related to Car Stop. |             |
|------------------------------------------------------|-------------------------------------------|---------------------------------------------------------------|-------------|
| Site Visits for Car Stop                             |                                           |                                                               | Save cancel |
| Complaint Submitted Date<br>Submitted Complaint Text | 11/19/2018<br>Smoking in b                | bathroom                                                      |             |
| Initial Site Visit (Form 1)                          | Follow-up Visit (Form 2)                  | Post Remediation Plan Visit (Form 3)                          |             |
| Follow up Visit Date                                 | Was the site visit<br>conducted?          | Site Visit No                                                 | tes         |

## 6. Click Save.

If the follow-up visit was not conducted because the inspector was denied entry to the premises, comments explaining the denial must be entered in the Site Visit Notes Comments. The complaint will automatically be assigned a status of "Citation" and an email notification will be sent to HPCDP.

If the remediation plan was not completed and/or other violations were found, the complaint will automatically be assigned a status of "Citation" and an email notification will be sent to HPCDP.

If the remediation plan was completed and no additional violations were found, the complaint is considered resolved. No further action is required.

#### Post Remediation Plan Visits

This visit is conducted if another complaint is received within the three years of the date of the remediation plan. WEMS will calculate this date for you and move the complaint to the correct action item. The post remediation plan visit occurs within 21 days of receiving the complaint, is unannounced, and may result in imposition of civil penalties if violations of the ICAA are discovered.

1. After clicking complaint, click on the Post Remediation Plan Visit tab to enter a Post Remediation Visit Plan Visit.

| Complaint Details                        | Files (0)                                                                                 | Business Details                                                      | Correspondence            | Site Visit       | Enclosed Area           | Citations       |                                           |  |  |  |
|------------------------------------------|-------------------------------------------------------------------------------------------|-----------------------------------------------------------------------|---------------------------|------------------|-------------------------|-----------------|-------------------------------------------|--|--|--|
| This page contains informat              | on about the ir                                                                           | nitial site visits, follow-up vis                                     | ts, post remediation plan | s and inspection | s related to A&K Develo | pement Company. |                                           |  |  |  |
| Site Visits for A&K D                    | evelopemen                                                                                | nt Company                                                            |                           |                  |                         |                 | Save cancel                               |  |  |  |
| Complaint Submitte<br>Submitted Complain | d Date<br>nt Text                                                                         | 01/31/2018<br>test                                                    |                           |                  |                         |                 |                                           |  |  |  |
| Initial Site Visit (Fo                   | Initial Site Visit (Form 1) Follow-up Visit (Form 2) Post Remediation Plan Visit (Form 3) |                                                                       |                           |                  |                         |                 |                                           |  |  |  |
| ** New **<br>Post Remediatio<br>Date     | n Visit V<br>F<br>C<br>Q<br>Q                                                             | Was the Post<br>Remediation site visit<br>conducted?<br>● Yes<br>● No |                           |                  |                         |                 | Site Visit Notes<br>(Explain in comments) |  |  |  |

- 2. Fill out all of the information for the post remediation plan visit.
- 3. Click save to save the visit in WEMS.

# ENCLOSED AREAS

In 2018, OHA began reviewing all potential outside enclosed areas. Inspectors are required to carry additional site visit forms and document all potential outside enclosed areas for review by OHA. See the <u>policies and procedures manual</u> for more information.

**Remember:** Only document potential outside enclosed areas that have potential violations of the ICAA. If you do not observe violations in the area, you do not need to report it to OHA.

# ENTERING POTENTIAL OUTSIDE ENCLOSED AREAS INTO WEMS

In complaint view, click on the "enclosed area" tab. Click the red button "Report an Enclosed Area" to bring up a dialog box.

| Complaint V                 | /iew                                                                          | 1                                         | Go to Business View 🕑                      |
|-----------------------------|-------------------------------------------------------------------------------|-------------------------------------------|--------------------------------------------|
| Complaint ID:               | 8767                                                                          | Complaint Status:                         | Site visit warranted<br>[ Actionable ]     |
| Business:                   | <b>Higgins' Digs</b><br>7829 Cat Street Klamath Falls 97865<br>Klamath county | Business Status:                          | Active                                     |
| Complaint Details F         | iles (0) Business Details Correspo                                            | ondence Site Visit Enclosed Area Citation | S Report an Enclosed Area                  |
| Enclosed Area History for H | Higgins' Digs                                                                 |                                           |                                            |
| Complaint ID Visit          | Date Visit Comments Has an Enclo                                              | sed Area Most Recent Determination Determ | nination Comments Edit History Attachments |

Enter the date of the site visit next to "visit date."

In the comments box, enter relevant information related to the potential enclosed area. Remember, you will be submitting photos, captions and other documentation to HPCDP outside of WEMS. Refer to the <u>Policies and Procedures Manual</u> for this step. The comment section contains a character limit. Enter only basic, relevant information.

If there is more than one potential enclosed area found during the site visit, number them in the comments. You cannot enter the areas separately.

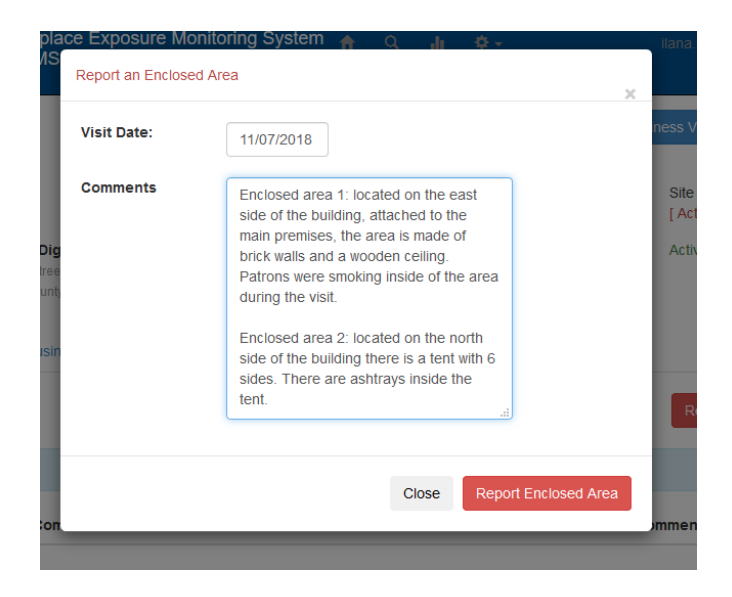

Click on "Report an Enclosed Area" to finish. WEMS will notify you that this section will be locked until HPCDP makes a determination.

|                                |                                      |                                                                                                    |                    |                          | Report an     | Enclosed A | rea         |
|--------------------------------|--------------------------------------|----------------------------------------------------------------------------------------------------|--------------------|--------------------------|---------------|------------|-------------|
| Send Form(s<br>This site visit | ) A, photos, vid<br>will not be unlo | eo and any other required documentation to OHA within 2<br>cked until enclosed area determination is made.                                  | business days o    | f reporting the enclosed | area.         |            |             |
| Enclosed Area                  | History for <b>Sou</b>               | thwestern Oregon Community College                                                                                                    |                    |                          |               |            |             |
| Complaint                      | Vicit Data                           | Weit Commonte                                                                                                    | Has an<br>Enclosed | Most Recent              | Determination | Edit       | Attachmonto |
| 2220                           | 11/07/2018                           | There is an enclosed area on the premises. It's located in the parking lot and is made up of corrugated plastic. There are ashtrays inside. | ▲ Yes              | Determination            | comments      | HISTOLY    | Attachments |
|                                |                                      |                                                                                                    |                    |                          |               |            |             |

Once OHA has made a determination, you will be able to view OHA's comments and download the Enclosed Area review form. At this point, you will be able to enter another enclosed area on this complaint, if necessary.

|   | Send Form(s)<br>This site visit v | A, photos, vid<br>vill not be unlo | eo and any other required documentation to OHA withir<br>cked until enclosed area determination is made.                                          | n 2 business days          | s of reporting the enclos    | sed area.                                 |                 |             |
|---|-----------------------------------|------------------------------------|----------------------------------------------------------------------------------------------------|----------------------------|------------------------------|-------------------------------------------|-----------------|-------------|
| E | iclosed Area H                    | istory for Sou                     | thwestern Oregon Community College                                                                                                    |                            |                              |                                           |                 |             |
|   | Complaint<br>ID                   | Visit Date                         | Visit Comments                                                                                                    | Has an<br>Enclosed<br>Area | Most Recent<br>Determination | Determination<br>Comments                 | Edit<br>History | Attachments |
|   | 2220                              | 11/23/2018                         | Area has been modified and appears to still be enclosed. Submitting documentation to HPCDP.                                                       | ▲ Yes                      |                              | (                                         |                 |             |
|   | 2220                              | 11/07/2018                         | There is an enclosed area on the premises. It's<br>located in the parking lot and is made up of<br>corrugated plastic. There are ashtrays inside. | <b>▲</b> Yes               | 11/21/2018                   | Enclosed area. EA<br>review form attached | View            | 1           |

See the SITE VISITS section above for instructions on how to enter site visits when only a potential outside enclosed area is observed.

# ENTERING AN ANNUAL INSPECTION

(only for counties with certified smoke shops)

Counties that have a certified smoke shop are required to conduct an annual inspection of the smoke shop. Annual inspections are a certification requirement of smoke shops. To enter an annual inspection into WEMS, follow the directions below.

Users can view annual inspections by clicking on the Annual Inspections Due link on the action items home page.

| Action Items            | Multnomah County           | Ŧ | [Exempt Businesses] |
|-------------------------|----------------------------|---|---------------------|
| A Unverified Comple     | aints (2)                  |   |                     |
| Complainant Resp        | ponse Letters Due (3)      |   |                     |
| A Initial Business Re   | esponse Letters Due (4)    |   |                     |
| A Initial Site Visits D | 0ue (1)                    |   |                     |
| A Follow-up Visits D    | ue (6)                     |   |                     |
| Post Remediation Pla    | an Visits Due (0)          |   |                     |
| Citations (12)          |                            |   |                     |
| Annual Inspection       | s Due (1)                  |   |                     |
| A Businesses with E     | Enclosed Areas Pending (2) |   |                     |

Click on the business name for the inspection you would like to add. Then click on Add Inspection.

| King's Hook                       | ah Lounge 🧧                | 🖸 Edit                     |                     |                     | Parent Bus       | ness               |                |
|-----------------------------------|----------------------------|----------------------------|---------------------|---------------------|------------------|--------------------|----------------|
| 1806 NW Couch S<br>Portland 97209 | treet                      |                            |                     | C Refresh           | No Parent Busine | ess                |                |
| Business ID                       | 1053                       |                            |                     |                     |                  |                    |                |
| Туре                              | Bar/Tavern                 |                            |                     |                     |                  |                    |                |
| Status                            | Active                     |                            |                     |                     |                  |                    |                |
| Exempt                            | Yes 💿                      |                            |                     |                     |                  |                    |                |
| County                            | Multnomah                  |                            |                     |                     |                  |                    |                |
| Business Phone                    | (503)719-6456              |                            |                     |                     |                  |                    |                |
| Contact Title                     | Brother of Own             | er                         |                     |                     |                  |                    |                |
| Business Owner                    | Bilal                      |                            |                     |                     |                  |                    |                |
| Owner Title                       | Owner                      |                            |                     |                     |                  |                    |                |
| Owner Phone                       | (503)680-2215              |                            |                     |                     |                  |                    |                |
| Complaints (9)                    | Comments (0)               | Correspondence             | Site Visits         | Enclosed Area       | Citations        | Annual Inspections |                |
| his page contains Annu            | al Inspection informatio   | on related to the Business | . Information on th | is page can only be | updated by OHA.  |                    | $\frown$       |
| Annual Inspection                 | s for <b>King's Hookal</b> | h Lounge                   |                     |                     |                  |                    | Add Inspection |
| Visit Type                        | Vis                        | sit Date                   | Visit (             | Conducted           |                  | Results/Rea        | ison           |

Enter the date, visit type (initial visit), the result of the visit and any relevant comments.

| Annual Inspections fo    | or King's Hookah Lounge |                                                                                                 |                     |             |
|--------------------------|-------------------------|-------------------------------------------------------------------------------------------------|---------------------|-------------|
| Visit Type               | Visit Date              | Visit Conducted                                                                                 | Results/Reason      |             |
| Initial                  | 11/26/2018              | Yes                                                                                             | No Violations Found | Save Cancel |
| Add New Inspe            | ection                  |                                                                                                 |                     |             |
| Visit Date<br>11/26/2018 |                         | Visit Type:                                                                                     | Y                   |             |
| Comments                 |                         | Was the site visit conduct<br>• Yes<br>No<br>Violation Found ?<br>• No<br>Yes - Violation Found | ted?                |             |

# If a violation is recorded, WEMS will automatically create a follow-up visit.

| Complaints (9)                                 | Comments (0)                     | Correspondence              | Site Visits       | Enclosed Area          | Citations       | Annual Inspections |            |                |
|------------------------------------------------|----------------------------------|-----------------------------|-------------------|------------------------|-----------------|--------------------|------------|----------------|
| This page contains Ann                         | ual Inspection information       | on related to the Business. | Information on th | is page can only be up | dated by OHA.   |                    |            |                |
| Annual Inspection                              | ns for King's Hooka              | h Lounge                    |                   |                        |                 |                    |            | Add Inspection |
| Visit Type                                     |                                  |                             | Visit             | Date \                 | /isit Conducted | Resu               | lts/Reason |                |
| Initial                                        |                                  |                             | 11/26             | /2018                  | /es             | Violat             | ions Found | Edit           |
| Follow Up<br>Remediation Pl<br>Site Visit Due: | an Due: 12/11/2018<br>01/10/2019 |                             |                   |                        |                 |                    |            | Edit           |
|                                                |                                  |                             |                   |                        |                 |                    |            |                |

Enter the follow-up visit results by clicking on the edit button and entering the site visit.

| nnual Inspections for King's Hookah Lounge                                              |                                                                                                    |                                                                                                    |
|-----------------------------------------------------------------------------------------|----------------------------------------------------------------------------------------------------|----------------------------------------------------------------------------------------------------|
|                                                                                         |                                                                                                    |                                                                                                    |
| Visit Type Visit Dat                                                                    | e Visit Conducted                                                                                          | Results/Reason                                                                                                    |
| nitial 11/26/20                                                                         | 8 Yes                                                                                                    | Violations Found                                                                                                    |
| Follow Up 12/26/20<br>Remediation Plan Due:<br>12/11/2018<br>Site Visit Due: 01/10/2019 | 18 Yes                                                                                                    | Save                                                                                                    |
| Edit Existing Inspection                                                                |                                                                                                    |                                                                                                    |
| /isit Date                                                                              | Visit Type:                                                                                                |                                                                                                    |
| 12/26/2018                                                                              | Follow Up                                                                                                  |                                                                                                    |
| Comments                                                                                | Was the site visit conducted?                                                                              |                                                                                                    |
| Follow up created from initial visit on:<br>11/26/2018                                  | Yes     No     The remediation plan was co     The remediation plan was no     The remediation plan was co | mpleted successfully (complaint resolved).<br>t completed (forward this complaint to OHA).<br>mpleted and another violation was observed (forward this complaint to OHA). |

Annual inspections will remain in the action items until they are completed. They will reappear in action items each year on July 1. Annual inspections must be completed during the fiscal year, July 1-June 30. As of 2019, **annual inspections <u>do not</u> have a complaint ID**.

When an inspection is completed, the inspector must send a copy of the completed inspection form to their HPCDP liaison.

# CITATIONS

This section can only be edited by HPCDP. You can view basic information about the citation including whether a citation is warranted, if a final order was issued and whether a settlement agreement was reached.

| Complaint Details                                | Files (0)                | Business Details                                                                                                    | Correspondence                                                                                                    | Site Visit                                                                                                    | Enclosed Area                                                                                                    | Citations                                                                                                    |                                                                                                    |                                                                                   |
|--------------------------------------------------|--------------------------|----------------------------------------------------------------------------------------------------|----------------------------------------------------------------------------------------------------|----------------------------------------------------------------------------------------------------|----------------------------------------------------------------------------------------------------|----------------------------------------------------------------------------------------------------|----------------------------------------------------------------------------------------------------|-----------------------------------------------------------------------------------|
| Information on this page ca                      | an only be updated       | by OHA.                                                                                                    |                                                                                                    |                                                                                                    |                                                                                                    |                                                                                                    |                                                                                                    |                                                                                   |
| Citations for <b>Oregor</b>                      | n Department o           | f Revenue                                                                                                    |                                                                                                    |                                                                                                    |                                                                                                    |                                                                                                    |                                                                                                    |                                                                                   |
| Complaint ID<br>Complaint Subm<br>Submitted Comp | itted Date<br>laint Text | 6919<br>08/19/20 <sup>-7</sup><br>There is a<br>then, are<br>their smoi<br>of us that<br>front step<br>with this N<br>actually in | 16<br>a NO SMOKING on AN<br>the employees of the<br>ke breaks. Why are I<br>are rule following ST,<br>s, smoking all day lon<br>IO smoking on ANY si<br>haccurate? | IY state proper<br>Revenue build<br>NONE of the St.<br>ATE WORKER:<br>Ig. It's all just r<br>tate property in | ty rule that's been in pl<br>ing, literally sitting on b<br>ate buildings upholding<br>S. From our location w<br>diculous. If you aren't<br>affect, isn't your page | lace since 2013 when t<br>benches and curbs imm<br>a Governor initiated r<br>e sit in our offices and<br>going to manage rules<br>heading of no smoking | he Governor put it into<br>vediately UNDER THE S<br>ule? That's embarrassi<br>watch ODOT staff stanc<br>, don't put them into aff<br>within 10 feet of entrar | affect. WHY<br>IGNS, on<br>ng to those<br>Jing on their<br>ect. And<br>nces, etc. |
| Citation ID                                      | Complain                 | t ID                                                                                                    | Citation Warranted                                                                                                    |                                                                                                    | Final Order                                                                                                    | Settlemen                                                                                                    | t Reached                                                                                                    |                                                                                   |
| 111                                              | 6919                     |                                                                                                    |                                                                                                    |                                                                                                    |                                                                                                    |                                                                                                    |                                                                                                    |                                                                                   |

The top section of the Citation page displays the business details for the complaint. All complaints associated with the business are displayed below.

# Users can view citation information but cannot edit this page.

#### **BUSINESS VIEW**

You are able to go back and forth between business and complaint views by clicking on the blue icon on the top right of the page that either says "Go to Complaint View" or "Go to Business View."

| Herein Workpla        | ace Exposure Monitoring System | h Q di         | abbymoey@gmail.com     |
|-----------------------|--------------------------------|----------------|------------------------|
| Business View         |                                |                | Go to Complaint View 🕑 |
| Captains Cabin 🗹 Edit |                                | Parent Busines | SS                     |

When switching to complaint view from business view, WEMS will ask you to choose a complaint from a list of complaints for that business.

| Workpla<br>(WEMS | Ace Exposure<br>Navigate to a s | Monitoring        | System                        | <b>ନ</b> ସ୍ | di .                                                                                              | abbymoey@gmail. |
|------------------|---------------------------------|-------------------|-------------------------------|-------------|---------------------------------------------------------------------------------------------------|-----------------|
| /iew             | Complaint<br>ID                 | Complaint<br>Date | Complaint<br>Status           | Actionable  | Complaint Text                                                                                    | iplaint View 🧭  |
| Edit             | 4172                            | 05/21/2012        | IRL sent                      | Yes         | Smokers in doorway. Not 10' away from doorway.                                                    |                 |
|                  | 4832                            | 05/19/2013        | Follow-<br>up/no<br>violation | Yes         | Smoking within 10 feet of<br>doorway and you can't walk<br>down the sidewalk past the<br>smokers. |                 |
| 'avern<br>e      | 7111                            | 11/07/2016        | Site<br>visit/no<br>violation | Yes         | Many people outside of door<br>smoking                                                            |                 |
|                  | 7628                            | 04/19/2017        | Site                          | Ves         | People smoking right                                                                              |                 |

The Business View page contains information related to the business, including all complaints associated with the business. The top section of the Business View page displays contact information for the business, business contact and business owner.

You can modify contact information and add comments about the business. Click "Save" when finished.

**①** The user cannot alter business information (name, address and county). Contact HPCDP if this information needs to be updated.

# PARENT BUSINESSES

Some businesses may have a parent business or a corporate headquarters. Contact information for the parent business can be entered on the Business View page. If the parent business is the primary contact, click the "Use Parent Business as Primary Contact" checkbox and click Save.

| Busin                            | ess View    | Go to C                               |
|----------------------------------|-------------|---------------------------------------|
| Captains Ca                      | abin 🕑 Edit | Parent Business                       |
| 275 N Broadway<br>Coos Bay 97420 |             | C Refrest No Parent Business<br>Admin |
| Business ID                      | 2794        |                                       |
| Туре                             | Bar/Tavern  |                                       |
| Status                           | Active      |                                       |

Checking the "Use Parent Business as Primary Contact" box is for informational purposes only. Correspondence generated by WEMS will not automatically be addressed to the parent business. To address a letter to the parent business, the correct information must be manually entered into the document.

# **BUSINESS VIEW COMMENTS**

Comments about the business can be entered in the Business View Comments text box. Click Save when finished. The date and notes will be saved in the Business View Comments History. WEMS will automatically insert the name of the person logged in when comments are entered.

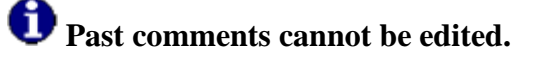

# REPORTS

#### You have three report options in WEMS:

- Business Report
- Complaint Status Report
- Complaint Violation Report

#### To run a report:

1. Click the Reports icon at the top of the home page

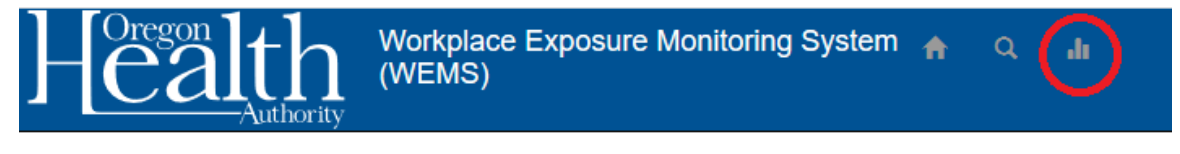

Complaint View

- 2. Select the options from the menus and click Run.
- 3. The report will display below and can be exported as an .xls or csv. Reports will not be saved in WEMS.

# **APPENDIX: STANDARDIZED ABBREVIATIONS**

To ensure that all addresses in WEMS are standardized, capitalize the first letter only of street suffixes and secondary unit designators and do not use punctuation. Capitalize both letters of directional abbreviations.

# **Examples:**

- Avenue = Ave
- Boulevard = Blvd
- Court = Ct
- Drive = Dr
- Lane = Ln
- Parkway = Pkwy
- Place = Pl
- Street = St
- Terrace = Ter
- Way = Way
- Building = Bldg
- Department = Dept
- Suite = Ste
- Northeast = NE
- Northwest = NW
- Southeast = SE
- Southwest = SW

# INDEX

| action items 4                         |
|----------------------------------------|
| actionable status 8                    |
| business details                       |
| business view                          |
| citations                              |
| complaint details 12                   |
| complaint ID 4, 12, 26, 28             |
| complaint status                       |
| county comments 18                     |
| enter new business7                    |
| entering site visit information18      |
| exempt businesses 8                    |
| follow-up visits                       |
| grace period 8                         |
| hardcopy file log 26                   |
| ICAA                                   |
| Indoor Clear Air Act 3                 |
| match existing business to complaint 7 |
| nature of complaint 8                  |
| non-WEMS generated correspondence26    |
| parent business                        |
| print business view                    |
|                                        |

| remediation 4, 8, 18                      |
|-------------------------------------------|
| remediation date18                        |
| remediation plan                          |
| response letters                          |
| search complaints12                       |
| search database for existing business 6   |
| search for a business using Google 8      |
| site visit date                           |
| site visits                               |
| Tobacco Prevention Education Program      |
|                                           |
| TPEP 3, 18, 26, 28                        |
| unresolved complaints 4                   |
| unverified complaints                     |
| use parent business as primary contact 26 |
| verify complaint wizard 4, 6, 7, 8        |
| view business details                     |
| view TPEP complaints                      |
| WEMS                                      |
| Workplace Exposure Monitoring System      |
| - 3                                       |
|                                           |